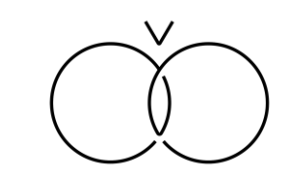

パーキング 予約ガイドブック

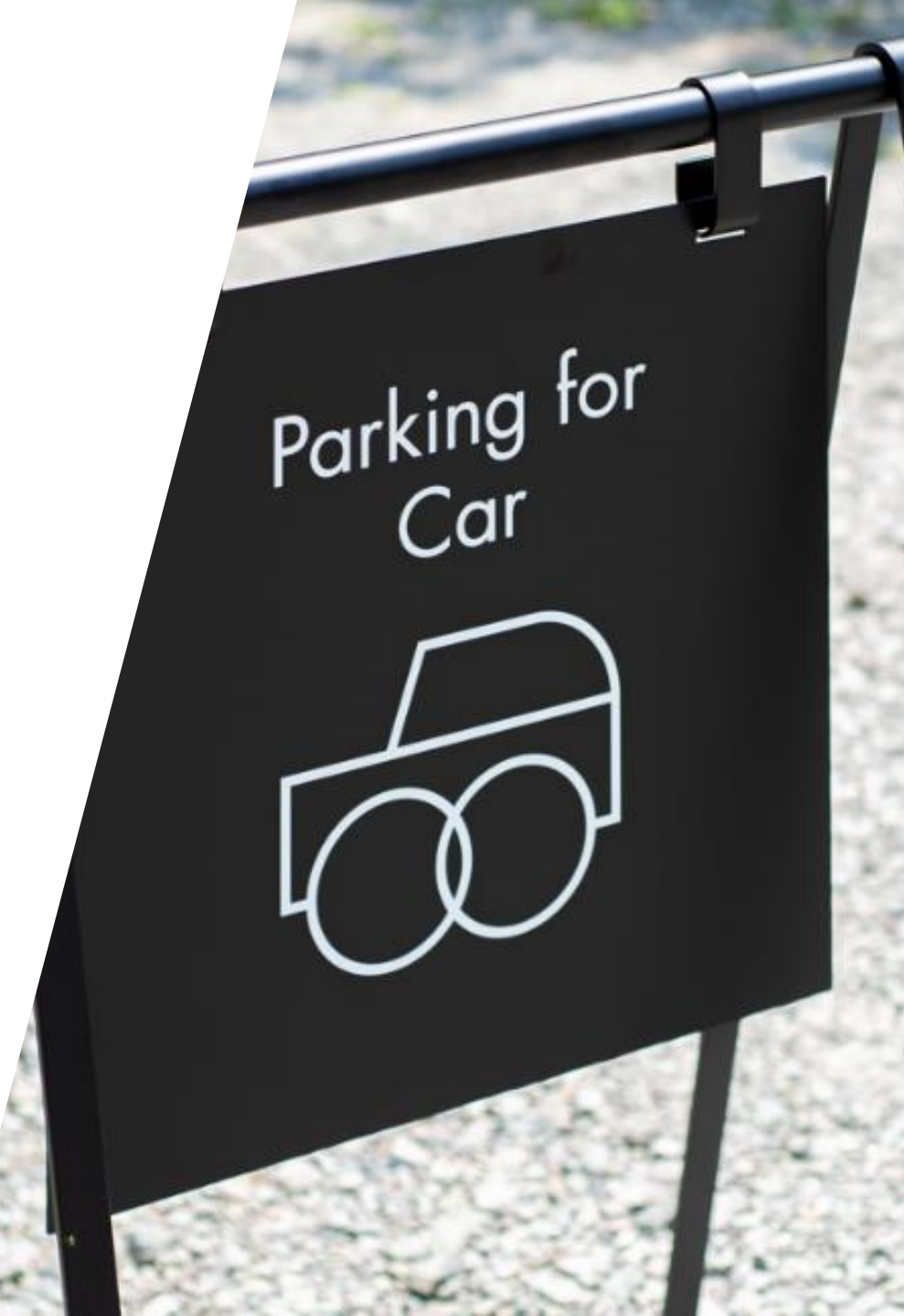

#### 駐車場基本情報

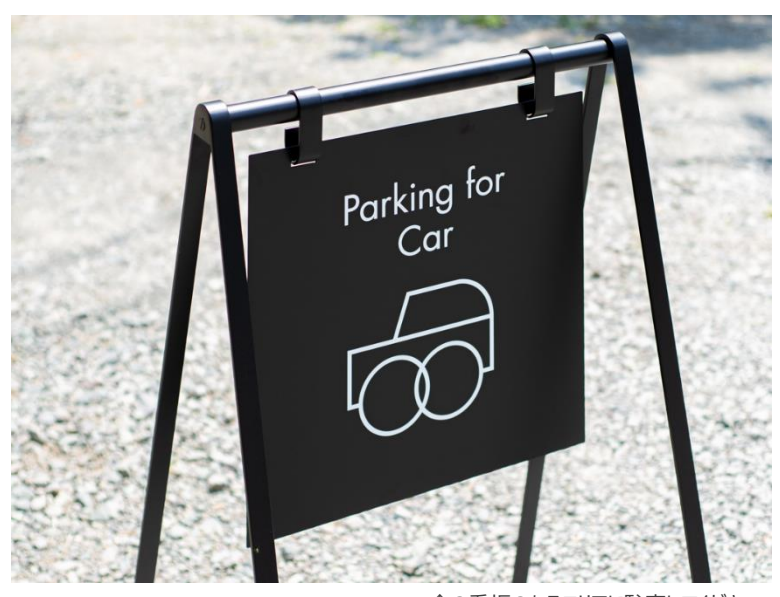

↑の看板のあるエリアに駐車してください。 利用時は看板を移動させて駐車し、利用終了後は元に位置に戻してください。

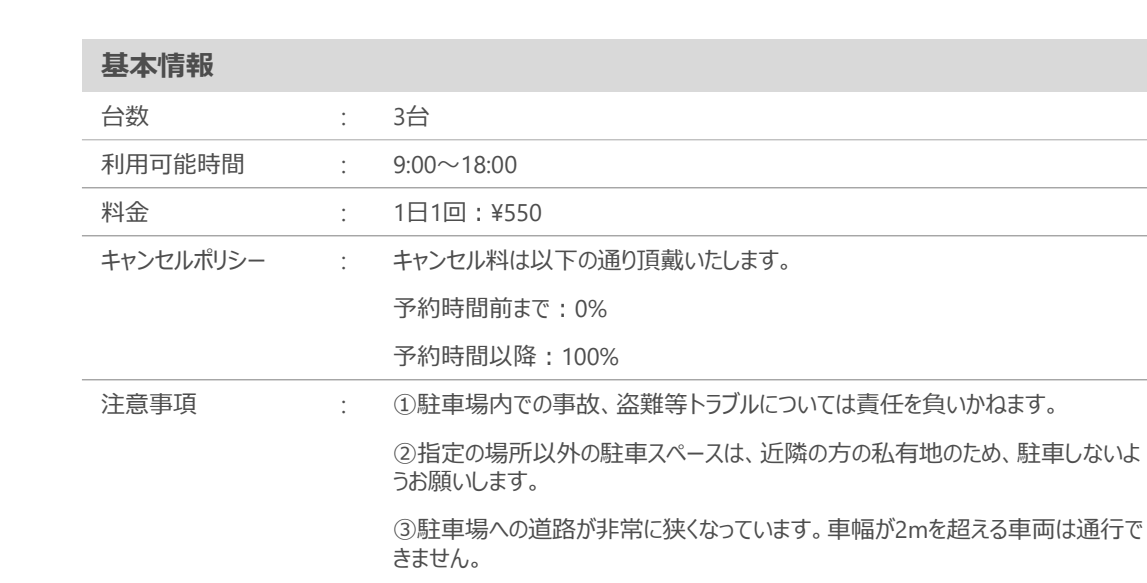

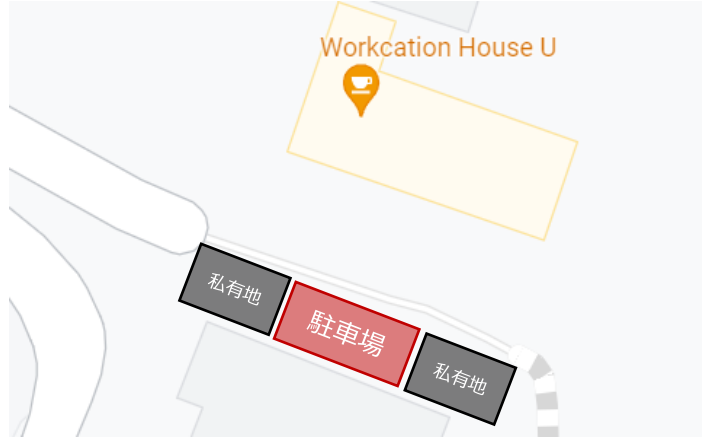

<対象エリア>

#### 予約方法について

### 予約方法について(1/3)

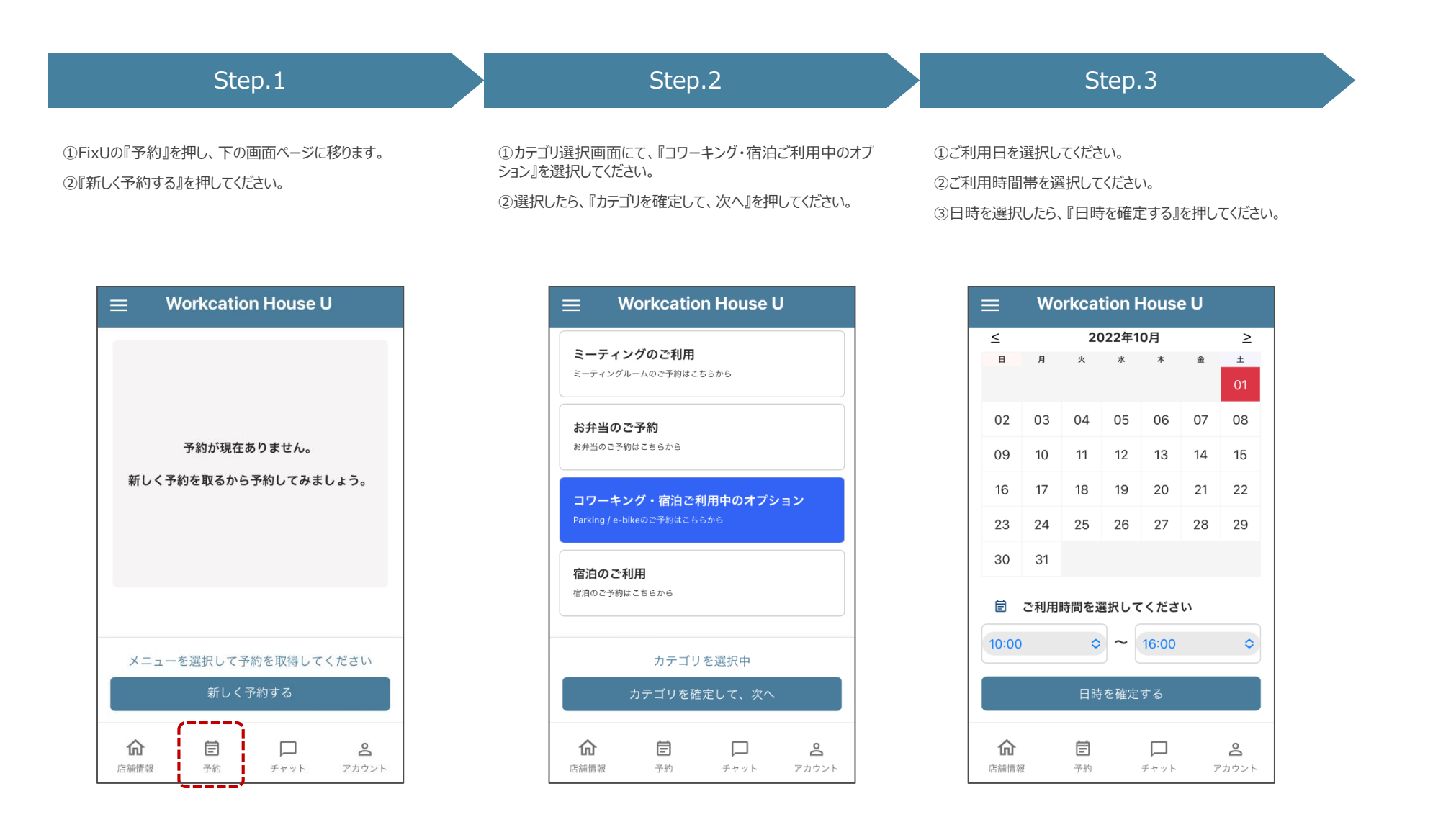

## 予約方法について(2/3)

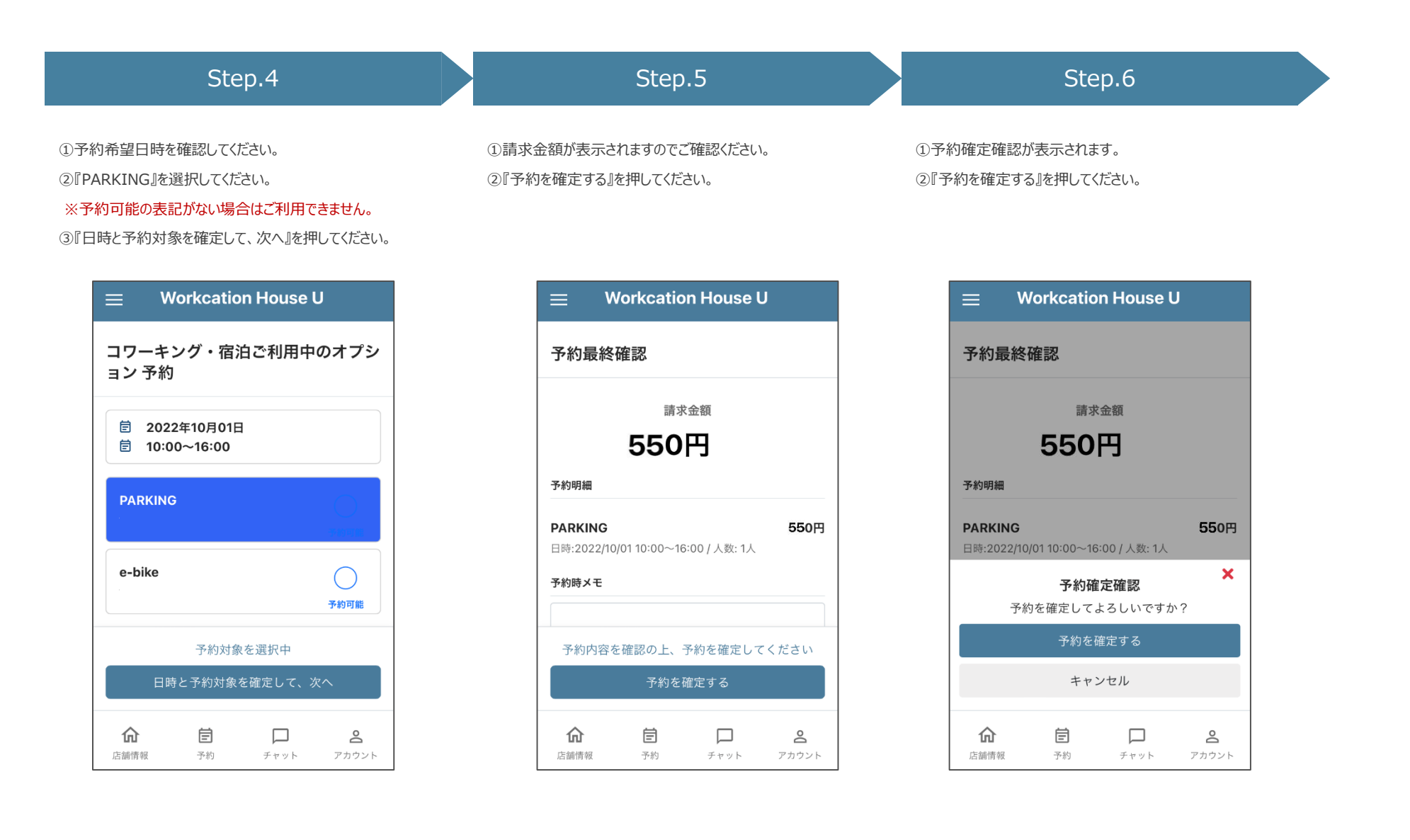

## 予約方法について(3/3)

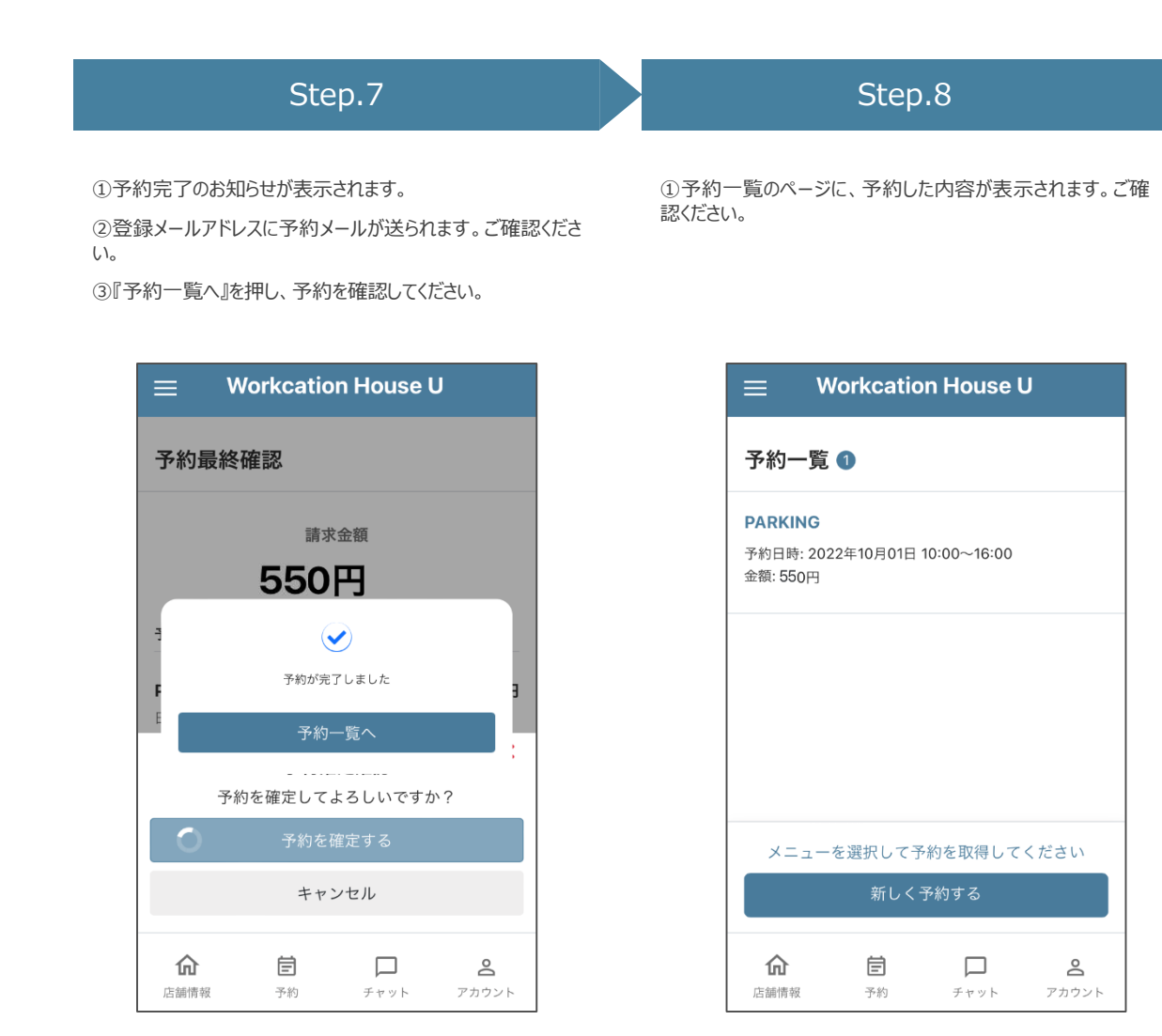

# 予約キャンセル方法について

## 予約キャンセル方法について(1/2)

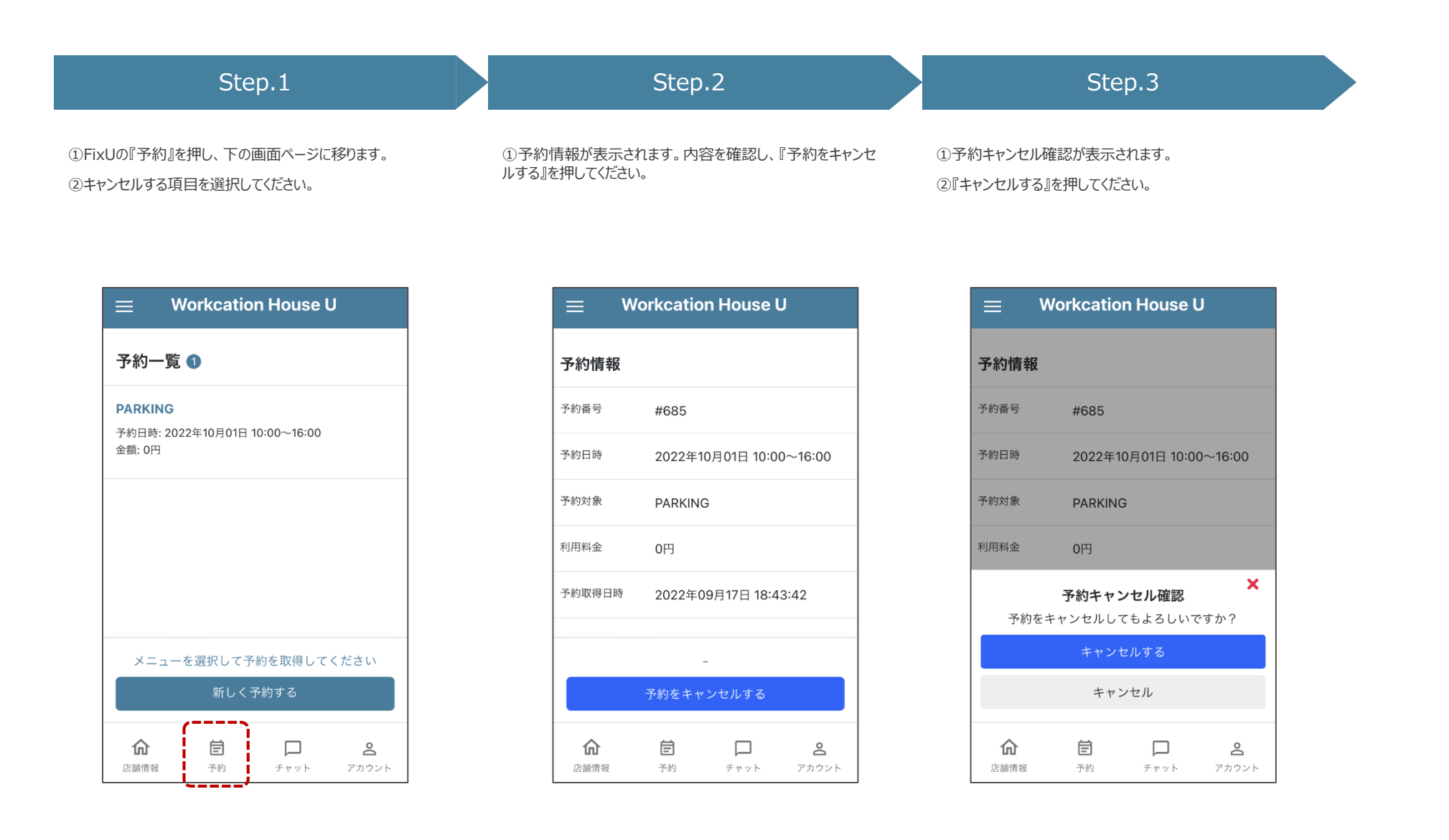

## 予約方法について(2/2)

チャット

店舗情報

予約

0

アカウント

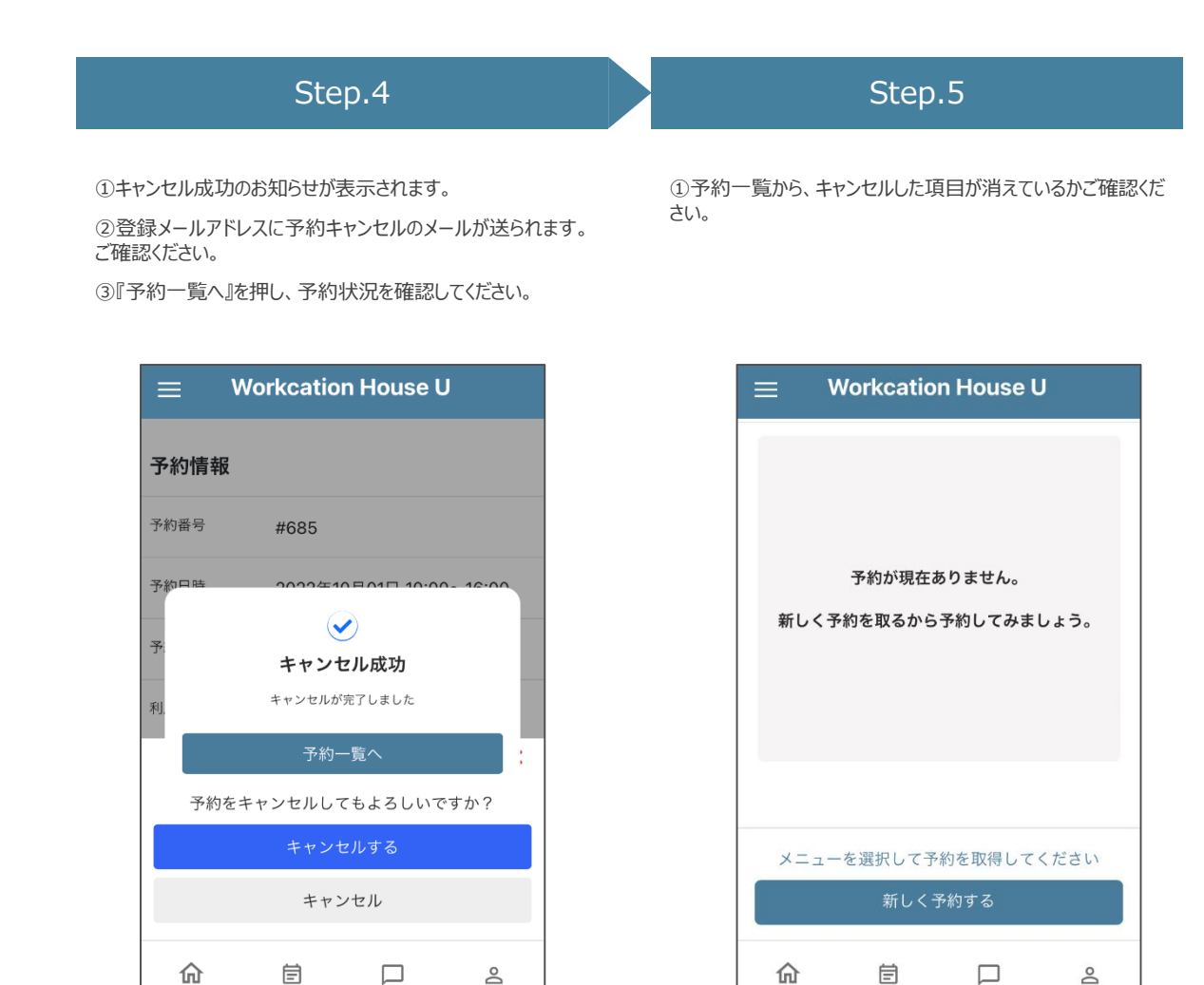

店舗情報

予約

チャット

 $^{\circ}$ 

アカウント